# Erledigt Rechner bootet nicht mehr

#### Beitrag von "soundopfer" vom 15. Oktober 2019, 15:05

Mist wollte nur die Monitor Einstellungen ändern seit dem fährt er nicht mehr hoch es kommt immer die Meldung.

Reboot and select proper boot device

Or insert boot media in selected boot device and press key

Jab schon alle Sticks probiert die ich habe.

OK hab gesehen da gibt es auch einige Stränge zu könnte doch noch von einem Stick booten jetzt braucht der Apfel Ladebalken super lange.

Da wollte er eine neuinstallation machen habe ich sofort abgerbrochen.

Wie kann ich das wieder in ordnung machen das er normal bootet und nicht vom stick?

Und könnte ich jetzt ein sicherungsbackup des systems per CCC machen?

Ich hatte vorhin den einmal als es nicht mehr geklappt hat und diese nachricht kam mal alle internen festplatten abgeklemmt.

deswegen ich habe jetzt nur ne externe cruzial ssd mit usb gehäuse zur verfügung.

cruzial oder ici adapter scheinen defeckt zu sein.

bleibt nur reebot mit angeschlossenen platten.

ja ich kann nur noch vom stick booten und das auch noch von einem stick wo nur der installer drauf ist die anderen funtzen irgendwie nicht mehr.

So ich kopiere erstmal mein sytem in einen backupordner auf einer internen ssd.

Danach versuch ich nochmal von meinem stick zu booten mit der letzten efi, mit der er prima lief.

Hab schon alles in die suche benutzt nichts hilft.

was könnt ihr genau für daten brauchen um mir zu helfen?

Festpaltten sind jetzt wieder angeschlossen das von saturn externe funktioniert nicht.

edit:

er Bootet nicht mehr von der letzten efi also dem bootstick, ich komme nur noch mit dem installstick ins system...

alles sehr merkwürdig und ich versteh es nicht.

Könnt ihr mir Helfen alles wieder grade zurücken, ich lasse den rechner erstmal an.

## Beitrag von "Nightflyer" vom 15. Oktober 2019, 15:20

#### Zitat von soundopfer

ich komme nur noch mit dem installstick ins system...

dann boote doch damit ins System, mounte die EFI Partition deiner Systemplatte, benenne die da vorhandene EFI um in EFI\_alt zum Beispiel, dann kopiere den EFI Ordner vom Stick in die EFI Partition der Platte und versuch nochmal von der Platte zu booten

#### Beitrag von "soundopfer" vom 15. Oktober 2019, 15:23

Auf dem installstick ist keine efi

Hier meine efi ohne den microsoftordner

## Beitrag von "Nightflyer" vom 15. Oktober 2019, 15:25

Wenn du damit booten kannst ist da auch eine EFI. Die liegt auf der versteckten EFI Partition, die musst du auch erst mounten

#### Beitrag von "soundopfer" vom 15. Oktober 2019, 15:26

## Beitrag von "g-force" vom 15. Oktober 2019, 15:27

## <sub>@</sub>Admin

Ich würde das mit diesem Thread zusammenführen, die Posts von Soundopfer sind schon verwirrend genug: <u>Ich möchte jetzt anfangen zusätzliche festplatten einzubauen, bin aber totaler neuling mit desktop und benötige etwas hilfe.</u>

#### Beitrag von "soundopfer" vom 15. Oktober 2019, 15:31

| Muss           | ich     | dann         | irgend                             | was   | speichern | sieht | jetzt | so | aus: |
|----------------|---------|--------------|------------------------------------|-------|-----------|-------|-------|----|------|
|                |         | <b>R</b> EPI |                                    |       |           |       |       |    |      |
| K 3            |         |              |                                    |       |           |       |       |    |      |
| d iCloud Drive | Name    |              | <ul> <li>Anderungedatum</li> </ul> | Größe | Act       |       |       |    |      |
| Windows 10     | + 🖿 EFI |              |                                    |       | Ordr      |       |       |    |      |
| linstell mec   | + DUR   |              | Heute, 14/54                       |       | Ordr      |       |       |    |      |
| # 1TBHCO       |         |              |                                    |       |           |       |       |    |      |
| # 4TBHOD       |         |              |                                    |       |           |       |       |    |      |
| Cruzial 1TB S  |         |              |                                    |       |           |       |       |    |      |
| A CA           |         |              |                                    |       |           |       |       |    |      |
| E 61 A         |         |              |                                    |       |           |       |       |    |      |
| Netzwerk       |         |              |                                    |       |           |       |       |    |      |

edit:

Also ich meine jetzt im clover confi. auf speichern gehen?

## Beitrag von "Nightflyer" vom 15. Oktober 2019, 15:31

jetzt einfach neu starten, von der Festplatte booten und sehen was passiert.

Oder hast du was an der config geändert?

## Beitrag von "soundopfer" vom 15. Oktober 2019, 15:35

ich hab an der config nichts geändert.

es klappte nicht, musste wieder vom stick booten.

#### Beitrag von "Nightflyer" vom 15. Oktober 2019, 15:38

#### Zitat von soundopfer

deswegen ich habe jetzt nur ne externe cruzial ssd mit usb gehäuse zur verfügung.

Du bootest also von einer externen am USB ?

Versuch mal andere USB Ports

#### Beitrag von "soundopfer" vom 15. Oktober 2019, 15:40

Nein von internen die externe funktioniert nicht habe die vohin erst ausgepackt, wird nicht erkannt mit dem gehäuse.

EDit jetzt steht da auch nur uefi beim stick im boot menü

und bei der ssd steht nur noch ssd evo

vorher stand da noch uefi evo ssd

EDit:

habe jetzt alle anderen festplatten zum test mal abgeschlossen die efi vom stick wieder entfernt es steht beim

booten nur als uefi der installstisck zur verfügung auf der ssd steht nur noch ganz normal wie

schon geschrieben nicht mehr uefi davor.

Edit: Frage sollte ich jetzt alles zerschrotet haben reicht es meine daten per drag and drob auf eine andere interne hdd zu sichern und eine neue Hackintoshinstallation auf meiner anderen

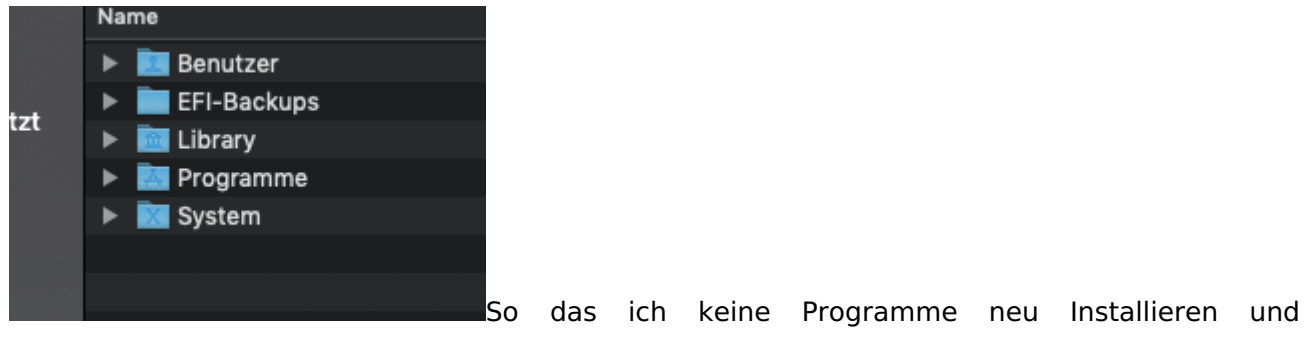

freischalten muss?

## Beitrag von "g-force" vom 15. Oktober 2019, 16:51

Meine Güte, Dir ist ja noch nicht einmal der Grundaufbau des Systems klar. Nur weil die EFI nicht mehr funktioniert, mußt Du doch nicht neu installieren - und mit Drag `n Drop schon garnicht. Hast Du eigentlich etwas von dem verstanden, was Dir hier schon so oft erklärt wurde?

Wenn dein macOS mit dem Stick bootbar ist, dann ist doch das System "macOS" okay.

Wenn Du beim Boot ohne Stick nicht booten kannst, dann findet das BIOS (bzw. UEFI) die EFI auf der Festplatte nicht mehr. Du mußt also im BIOS die Bootreihenfolge auf die richtige Platte bzw. den richtigen Eintrag lenken. Alternativ mal beim Boot F8 drücken - bei den meisten Boards bekommst Du dann alle Bootmöglichkeiten angezeigt. Kann doch nicht so schwer sein.

Beitrag von "soundopfer" vom 15. Oktober 2019, 18:57

Ehrlich gesagt habe ich wenig verstanden, ich bin ein totaler noob was das alles betrifft. Ok ich werde das jetzt mal mit f8 probieren.

Aber wieso kann sowas nur passieren weil ich die einstellungen des monitors ändern wollte?

Edit: f8 hat nix gebracht.

zur auswahl hab ich

<del> BIOS Setup

f9 System Information

f12 Boot menü da steht die platte auch ganz oben, aber es steht nicht uefi davor

<end> Q-Flash

so hab mal fotos von meinem bios gemacht,

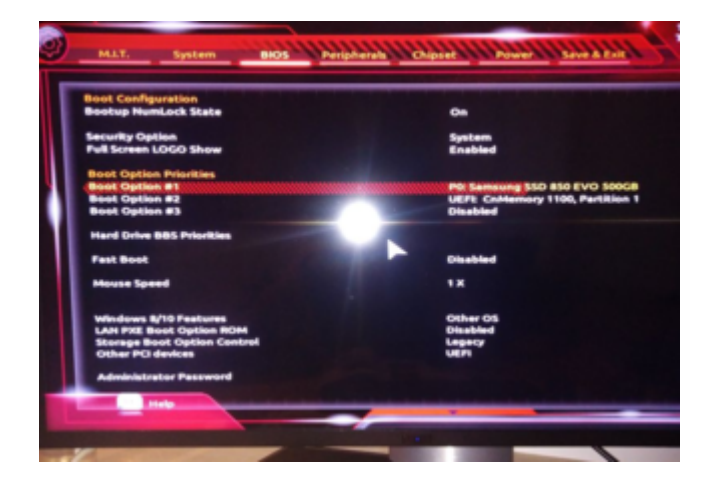

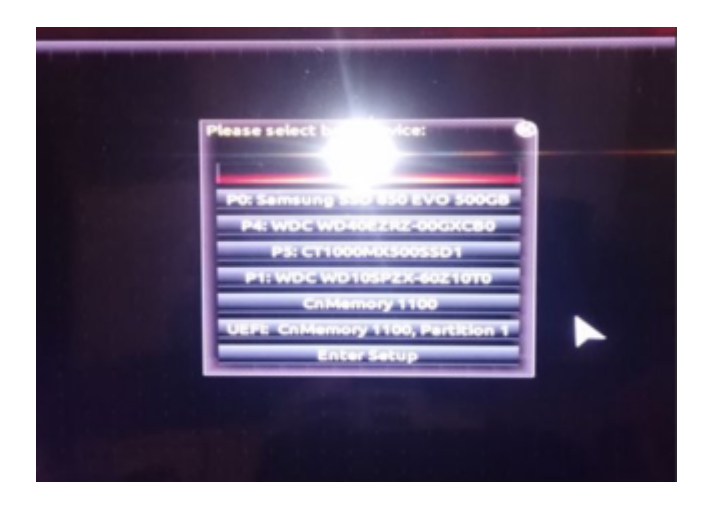

@ <u>g-force</u> was ist mit diesem easyuefi programm was du in einem strang erwähnt hast.
Und wie bekomme ich den das BIOS dazu das es Die UEFI wieder findet?

Edit:

So ich werde wenn ich Zuhause bin mich komplett in das Thema einlesen.

## Beitrag von "g-force" vom 15. Oktober 2019, 19:35

<u>EasyUEFI</u> ist ein Windows-Programm. Allerdings (habe ich mich grade mit beschäftigt) kann man aus dem Programm heraus eine bootbare CD bzw. einen bootbaren USB erstellen. Das Booten davon geht also auch auf einem Hackintosh - und wir können damit unser Bootmenü nicht nur einstellen, sondern Einträge de- und aktivieren, löschen und hinzufügen.

Da ja nicht jeder Windows hat, hier die ISO zum Download.

Man kann die ISO auch unter macOS mounten und den Inhalt auf einen FAT32-Stick kopieren, bootet auch.

#### Beitrag von "soundopfer" vom 16. Oktober 2019, 10:07

So es hat so lange gedauert mich etwas reinzulesen, von zig Strängen die etwas mit dem Thema zu tun hatten....

Offtopic>

Das erinnert michmir kommt es wie ein jahrhundert vor SAP Module entwickelt zu haben und Optimieren, da war es für unsere Kunden der Ihre MA auch so tausend Wege führen nach Rohm.

Und leuten ab die 40 war eh ganz schwer zu erklären das sie sich laut statistiken 30% Ihrer Arbeitszeit mit falschen geklicke beschäftigen anstatt aus der alten rutine rauszukommen und neues zu lernen.

Lustig waren bestimmt die a/b tests für teilzeitkräfte, die sich einen Platz teilten xD Spagetticode Galore ich weiss nich wie es heute ist, aber denkmal sie haben es Überarbeitet weil die Konkurenz schläft nicht.

War die dümmste programmierarbeit die man sich vorstellen kann, ich überlege auch wieder in die IT zu gehen. Aber dann was was erfolgserlebnisse auf einer Seite bringt.

Marketing für die richtige Firma oder organisation wäre auch was um reichen Ärschen in den oberen Etagen die Rendite zu verseiern, auf jedenfall was mit moralischen Hintergrund.

<Offtopic

Ich finde auch es wird einem nicht grad sehr leicht hier gemacht, was ich aber auch verstehen kann ihr musstet euch das wissen auch hart aneignen.

Hab mirn wolf gegoogelt wie ich am besten n Bootstick erstelle oder clone, klar das meine

nicht liefen da war nur stumpf die Efi reinkopiert.

Habe mir dann mit Tinu einen neuen installationsstisck gemacht, mit der datei von meinem alten, damit ich dort meine aktuelle EFI reinpacken kann.

Im ersten Moment dann Schock du hast dein Instalationsstick überschrieben, die sau hat dem den selben Namen gegeben hat n paar sek gedauert bis ich das gecheckt habe.

Der andere war vorher schon ausgeworfen aber nicht abgesteckt und bin auch schon paar std. wach.

So jetzt hab ich wenigstens die normalen einstellungen wieder, und alle USB ports funztzen und sind um einiges schneller.

Danach hab ich dann erst deinen Kommentar endeckt <u>g-force</u> erster versuch mir dem Boot davon hat nicht geklappt, geschah nix... Trotzdem danke, ne

aber ist ja noch nicht 9 Uhr und muss noch nicht los.

So ich bin so weit gekommen das ich dachte ich hab ihn endgültig getötet war nur noch schrwazer bildshcirm irgendwann nach dem er nur noch win gebootet hat, also ohne stick hab ein cmos reset gemacht und puh das bios kam wieder.

Ich mach mal ebend ein paar bilder von meinen ganzen <u>bios einstellungen</u> es ist jetzt auch nur noch die start ssd die dabei war angeschlossen.

Ich lade die Bilder gegen 11 hoch wenn ich davon Screenshots gemacht habe.

Jetzt steht auf der SSD vorne wieder uefi lädt aber trotzdem win. Nur über den boot osx, und ich war irgendwo bei einem blauen Bildschirm wo man auf f8 drücken könnte.

Also komplette BIOS muss neu eingestellt werden, eijeijeij

#### Beitrag von "g-force" vom 16. Oktober 2019, 10:16

Daß man nach CMOS-Reset das BIOS komplett neu einstellen muß, ist ja normal. Wenn da jetzt alles original ist, braucht es auch keine Screenshots - die brauchen wir nur von den Einstellungen, die Du veränderst.

#### Beitrag von "soundopfer" vom 16. Oktober 2019, 10:29

Gibts da ne Anleitung und ist dieses msifastboot Programm da eventuell was?

#### Beitrag von "g-force" vom 16. Oktober 2019, 10:42

Ich sage es zum wiederholten Male: Du springst völlig ahnungslos von einem Thema ins nächste, ohne zu lesen.

Wieso erwartest Du, daß wir Dich bei jedem Schritt an die Hand nehmen?

#### 1.3 Installationsvorbereitungen

#### Beitrag von "soundopfer" vom 16. Oktober 2019, 15:04

so ich glaub ich hab gefunden was da nicht stimmt?

|            | · · · · · · · · · · · · · · · · · · · | test — -bash — 80×24   |           |            |
|------------|---------------------------------------|------------------------|-----------|------------|
| /dev/disk0 | (internal, physical):                 |                        |           |            |
| #:         | TYPE                                  | NAME                   | SIZE      | IDENTIFIER |
| 0:         | GUID_partition_scheme                 |                        | +500.1 GB | disk0      |
| 1:         | EFI                                   | EFI                    | 209.7 MB  | disk0s1    |
| 2:         | Apple_APFS                            | Container disk1        | 249.9 GB  | disk0s2    |
| 3:         | Microsoft Reserved                    |                        | 16.8 MB   | disk0s3    |
| 41         | Microsoft Basic Data                  | Windows 10             | 249.9 GB  | disk0s4    |
|            |                                       |                        |           |            |
| /dev/disk1 | (synthesized):                        |                        |           |            |
|            | TYPE                                  | NAME                   | SIZE      | IDENTIFIER |
| e:         | APFS Container Scheme                 |                        | +249.9 GB | disk1      |
|            |                                       | Physical Store disk8s2 |           |            |
| 1:         | APFS Volume                           | macOs Mojave           | 224.4 GB  | disk1s1    |
| 2:         | APFS Volume                           | Preboot                | 45.9 MB   | disk1s2    |
| 3:         | APFS Volume                           | Recovery               | 510.4 MB  | disk1s3    |
| 41         | APFS Volume                           | VH                     | 20.5 KB   | disk1s4    |
|            |                                       |                        |           |            |
| /dev/disk2 | (external, physical):                 |                        |           |            |
|            | TYPE                                  | NAME                   | SIZE      | IDENTIFIER |
| 0:         | GUID_partition_scheme                 |                        | +15.7 GB  | disk2      |
|            | EFI                                   | EFI                    | 209.7 MB  | disk2s1    |
| 2:         | Apple_HFS                             | Install macOS Mojave   | 15.3 08   | disk2s2    |
|            |                                       |                        |           |            |

Ich hab jetzt die EVI von meinem BootStick nochmal reinKopiert und jetzt Startet er wieder von der SSD, aber es sind glaube ich 3 Win und 3 OSX buttons zur auswahl gewesen.

## Beitrag von "g-force" vom 16. Oktober 2019, 17:07

Die zusätzlichen Einträge im CLOVER kann man ausblenden, das macht man mit Clover Configurator (oben rechts):

| BUTCHES.                 | C Serveri to standardadada & triat                                                                                                    | IEX-Code within these 64 umges                                                                                                    | andet (nex) Entroperiotes Feet (*) |
|--------------------------|----------------------------------------------------------------------------------------------------|----------------------------------------------------------------------------------------------------|------------------------------------|
| 10 Aug                   | Room from                                                                                                    |                                                                                                    | Mitte Terlama                      |
| 10 March                 | Address Address                                                                                                    | a 🖸 metutos 🔂 🔂                                                                                                    | -0.0 2000                          |
| 12 Best Depring          | Daught Child States                                                                                                    | Language Borean Resolution Consult Inde                                                                                                    | Page 1                             |
| 18 000                   | A Depend of                                                                                                    | fatination and a second second | 100.0010                           |
| 12 Destas                | Speed Bart Class                                                                                                    | Trate Decemption France                                                                                                    | Augusta 1                          |
| 12 Design Drivery        | Mark Annal                                                                                                    | Participation and and an and                                                                                                    | 40-0-10-0                          |
|                          | Color-Bridge                                                                                                    |                                                                                                    | Lance                              |
| 18 Depths                |                                                                                                    |                                                                                                    |                                    |
| 12 Deniel and End Meldon |                                                                                                    |                                                                                                    |                                    |
| If it interes            |                                                                                                    |                                                                                                    |                                    |
| 12 194911                |                                                                                                    |                                                                                                    |                                    |
| 12 Sector Recenters      |                                                                                                    |                                                                                                    |                                    |
|                          | Total Control of Control of Contr |                                                                                                    |                                    |
| C March 17               | and the second second s |                                                                                                    |                                    |
| E Butto                  |                                                                                                    | and and and                                                                                                    | the part of                        |
| S. Semine Late           |                                                                                                    |                                                                                                    |                                    |
| d Terre Life             |                                                                                                    |                                                                                                    |                                    |
| A Incident Westing Door  |                                                                                                    |                                                                                                    |                                    |
| W annulas total          |                                                                                                    |                                                                                                    |                                    |
| 0.000                    | Eastern Tool                                                                                                    |                                                                                                    |                                    |
| 0.000                    | These .                                                                                                    | Ber Apren Tabutter Int                                                                                                    | to make hade to a                  |
| E Tradition              |                                                                                                    |                                                                                                    |                                    |
| A Desta have been a      |                                                                                                    |                                                                                                    |                                    |
|                          |                                                                                                    |                                                                                                    |                                    |
| C can can                |                                                                                                    |                                                                                                    |                                    |
|                          |                                                                                                    |                                                                                                    |                                    |
| a b a < 2000             | The second second secon |                                                                                                    | -                                  |
|                          |                                                                                                    |                                                                                                    |                                    |

## Beitrag von "soundopfer" vom 17. Oktober 2019, 14:11

Jup danke ich bin jetzt grade am feintuning was mir schon im ersten strang ans herz gelegt

wurde.

Dies dort is die Amf.efi rausgeflogen und OsxAptioFixDrv3 konnte bleiben.

So grad die HFSplus.efi gelöscht und mal reebooten.

Wird natürlich ab jetzt mit bootsick getestet xD

Edit1:

So läuft, hab auch das gefühl das er schneller bootet.

Jetzt EFI ersetzen, und von ssd booten.

Edit2: Done

Hier meine aktuelle EFI ohne MS ordner da zu Groß EFI.zip

Vlt fällt ja jemanden noch etwas auf zum optimieren. Danke schonmal, auch wenns nur anschauen ist 😉

Edit3: Ein paar Fragen:\_

Ich hab ja Dual system, hab gestern ein Backup mit Superduper auf 1tb ssd gemacht,

jetzt hab ich gelesen das es besser ist pro OS eine eigene festplatte zu nehmen.

Da ich mein Aturia Konto wieder herstellen konnte würden die ganzen Plugins meine Mojave Partionion sprengen, dort sind noch 25gb über.

Ist es möglich das Win aus der Partition direkt auf diese SSD zu packen wo das Dual system drauf, ist es ist wahrlscheinlich eine sehr dumme Frage. Weil mein technisches

verständniss mir sagt das geht nicht, oder Gibt es da doch einen weg?

Ansonsten wäre der plan:\_

Win per superduper auf externes Medium installieren das sind auch nur knapp 67 GB, habe einen 128gb USB 3 stick. Und dann auf die Dualboot SSD 500gb zu klonen mit superduper.

Da ich für Win eh niemals 500gb brauchen würde, naja wer weiss vlt. werde ich ja noch irgendwann mal Zocken werden oder sonst wie Win gebrauchen können.

**Das ist doch im Grunde Möglich oder?** Mit Änderungen der Bios Bootreinfolge natürlich.

#### Beitrag von "Wolfe" vom 17. Oktober 2019, 17:14

Herzlichen Glückwunsch zu den bisherigen Erfolgen! Nur so zwischendurch...

#### Beitrag von "g-force" vom 17. Oktober 2019, 17:41

Frage 1) Was ist Aturia?

Frage 2) Wie ist aktuell deine Festplatten-Aufteilung, wo liegen macOS und Windows, wie groß sind Platte(n) und die Partitionen?

EDIT: Weiter oben in diesem Thread hat lt. Screenshot dein macOS 250 GB, dein Windows ebenfalls 250 GB - was frisst denn da soviel Platz, daß macOS nun nur noch 25 GB frei hat?

#### Beitrag von "soundopfer" vom 18. Oktober 2019, 22:46

@Wolfe vielen Dank war nicht leicht für mein Alter nochmal was neues zu verstehen.. @hehe

#### @g-force

Antwort:1 sry schreibfehler Arturia: Hardware Synth. Hersteller und Softsynths Plugins VST, AU etc.

Antwort:2 Denke mal hauptsächlich Komplete 10 ihre Spagetticode Software und die datenbanken dessen und noch die Datenbanken von anderen UVI Workstation etc. aber Hauptanteil Native Instruments Software, wesewegen für 400euro mehr damals auch ne externe dafür mit im Angebot stand, aber bin ja auch nciht Krösus 😌

Ich werd mir auch noch ein Cloudspeicher zum sichern von OSX suchen weiss nur noch nicht welchen.

OK zu meinen fragen ich wusel mich da selber durch aber besser nicht mehr heut, hab leicht ein sitzen xD

Edit: Ich werde mal die Win Partiotion auf n USB 3 mit superduper clonen, danach schnell in die Kiste.... Bis morgen Tipps fürs weitere Vorgehen werde ich auch nicht verschmähen

Edit2: scheint wohl nicht zu gehen mit superduper er erkennt die Win Partition nicht und auch nicht den USB 3 Stick, wieder mal die Welt viel leichter vorgestllt als sie ist.

Befürchte ich muss von Win den Win Klon erstellen wenn ich mit irgendwas falsch liege sind gerne Tipps und/oder Anleitungen gesehen.

Gute n8

Edit3: das ist ja cool er zeigt mir jetzt das zusätzlich geklonte system an bei der auswahl der Systeme an sogar in der mitte, echt erfreulich. das wird ab jetzt meine Musik mach platte und ich kann endlich den rest meiner Software installieren.

Hab gedacht ich müsste zusätzlich noch etwas ändern 😌

## Beitrag von "g-force" vom 19. Oktober 2019, 09:14

#### soundopfer

Schau Dir mal "<u>Macrium Reflect</u>" an. Das ist zwar ein Windows-Backup-Programm, aber es kann auch macOS-Partitionen sichern. Außerdem kann man einen Macrium-Bootstick erstellen und damit seine Partitionen beim Recovern beliebig neu anordnen. Nachteil für Partitionen, die nicht FAT oder NTFS sind: Es wird RAW gesichert, freier Platz wird mitgesichert, deswegen sind die Backups von APFS immer recht groß. Außerdem darf die Größe dieser Partitionen beim Recovern nicht geändert werden.

#### Beitrag von "soundopfer" vom 19. Oktober 2019, 17:51

@g-force jo danke, schau ich mir mal an 😌

hört sich aber nicht so berauschend an.

## Beitrag von "g-force" vom 19. Oktober 2019, 18:21

Es funktioniert bei mir absolut gut, und das sogar kostenlos. Die Einschränkungen sind für mich völlig okay, aber es ist halt ein anderer Weg, als hier oft vertreten wird.